## **Declare Program of Study**

This quick reference guide (QRG) provides instructions on how to apply to programs that require a secondary application for entry in Workday. Some examples of programs requiring you to complete this process include Nursing and EMT.

To submit a Declare Program of Study request, complete the following steps.

## **DECLARE PROGRAM OF STUDY**

From the Workday Home page:

UNIVERSITY OF ARKANSAS SYSTEM powered by Workday.

1. Type and select 'Declare Program of Study' in the search bar.

The Declare Program of Study screen displays.

- 2. Select the appropriate **Academic Unit** from the dropdown list.
- 3. Select your desired **Program of Study** from the dropdown list.
- 4. Select the appropriate **Academic Period** from the dropdown list.

| Declare Program of Study |                                                                |
|--------------------------|----------------------------------------------------------------|
| Academic Record *        | [BRS] TEST1 STEWART (200000174)                                |
| Academic Unit *          | × University of Arkansas ∷≣<br>Community College at Batesville |
| Program of Study *       | × Practical Nursing Technical :=<br>Certificate                |
| Academic Period *        | × UACCB Fall 2024 (08/19/2024-<br>12/17/2024)                  |

- 5. Click **OK**.
- 6. Click the **Complete Questionnaire** button that appears in the center of the screen.

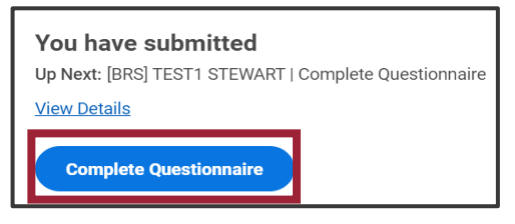

7. Complete all questions within the questionnaire.

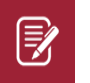

<u>Note</u>: This process can be saved and completed later by clicking the Save for Later button.

## 8. Click Submit.

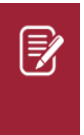

<u>Note</u>: The status of your declaration can be found by going to your **Student Profile**, selecting **Academics** from the Student Profile Menu, and then selecting the **Program Declarations** tab.

| Declaration Status |
|--------------------|
| Submitted          |